#### **BAB III**

#### **METODE PENELITIAN**

#### 3.1. Waktu Dan Tempat Penelitian

#### 3.1.1. Tempat

Penelitian dilakukan di Universitas Negeri Jakarta, Fakultas Teknik Elektro, Jalan Rawamangun Muka, Jakarta 13220

#### 3.1.2. Waktu

Waktu penelitian dilaksanakan pada bulan Januari sampai Juni tahun 2015.

#### **3.2.** Metode penelitian

Metode penelitian dapat diartikan sebagai langkah-langkah penelitian suatu produk yang akan dikembangkan atau dilakukan. Metode penelitian yang digunakan dalam menyelesaikan penelitian ini adalah menggunakan metode Eksperimen Laboratorium (*Laboratorium Experiment*) yang meliputi perencanaan, analisa kebutuhan, pereancangan, pengujian, implementasi sistem perangkat keras (*Hardware*) dan implementasi perangkat lunak (*Software*). Metode yang digunakan dapat dilihat tahapanya pada Gambar 3.1 berikut

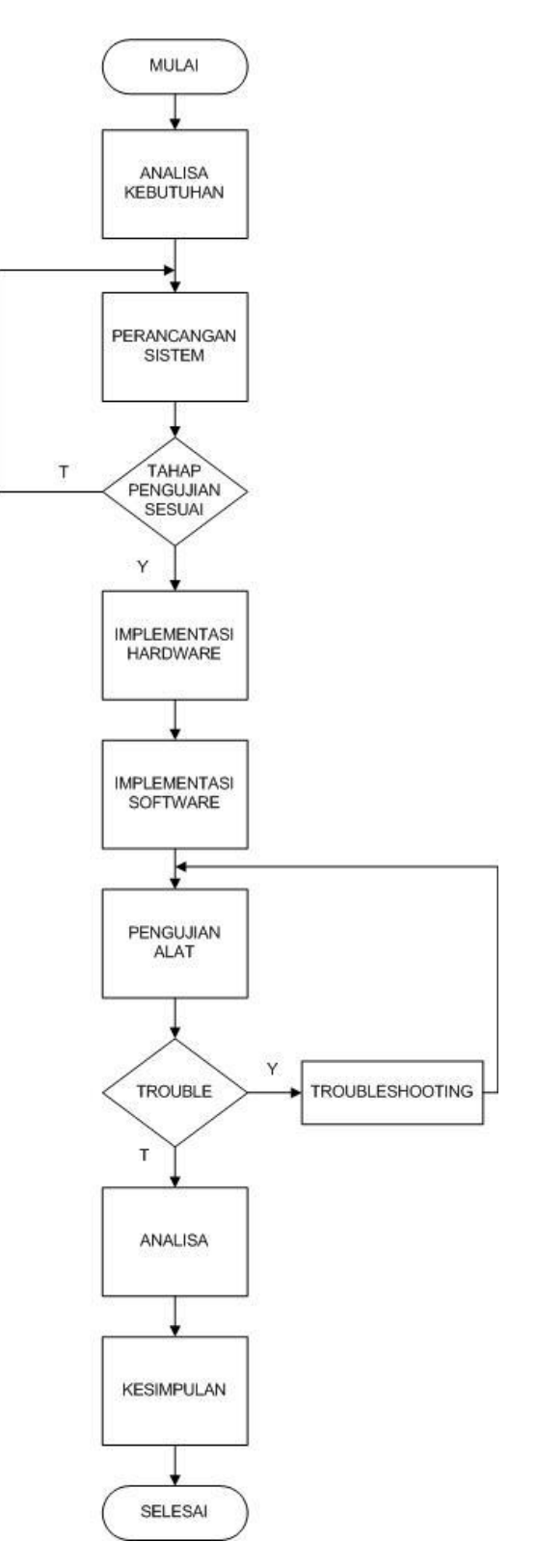

Gambar 3.1 Metode dan Alur Penelitian

#### 3.2.1 Analisa Kebutuhan Sistem

Analisa kebutuhan adalah hal pertama yang dilakukan dalam perencanaan pembuatan prototipe sistem kontrol menggunakan aplikasi *android* berbasis PLC OMRON CS1G-H. Menganalisa perangkat masukan yang digunakan pada sistem, peneliti menggunakan perintah kontrol dari *web* dan aplikasi *android*. Data perintah yang dikirim ke PLC melalui internet untuk mematikan dan menyalakan lampu, serta buka tutup pintu.

Menganalisa perangkat pemroses yang digunakan pada sistem, peneliti menggunakan PLC OMRON CS1G-H sebagai pengendali dan pemroses data masukan. Ethernet dan Router untuk membangun jaringan Local sebagai simulasi apabila terkoneksi Internet. Perangkat keluaran yang digunakan berupa *driver Relay* untuk mengontak lampu dan motor dc.

#### 3.2.2 Perancangan Sistem

Perancangan sistem pada penelitian ini adalah membangun sebuah sistem kontrol penerangan dan buka tutup pintu dengan basis web yang dapat diakses juga menggunakan *smartphone*. Komunikasi yang digunakan adalah internet. Namun dalam pengujiannya di buat komunikasi jaringan local menggunakan *router*. Pengujian dilakukan untuk mengetahui proses pengiriman dan penerimaan antara web yang di buat dengan perangkat yang dirancang untuk mendapat hasil yang akurat dan terpercaya.

#### 3.2.3 Pengujian

Pada tahap pengujian peneliti melakukan uji coba pertama, yaitu koneksi PLC dengan *router* melalui *webserver*. Kemudian komunikasi antara PLC dengan Matrikon OPC, setelah berhasil. Pengujian selanjutnya adalah komunikasi melalui web dengan *Cogent Datahub* sebagai *webserver*. Setelah berhasil baru diimplementasikan ke maket yang dibuat peneliti.

Tahap selanjutnya adalah komunikasi secara langsung dari *web* yang dibuka melalui *smartphone* menuju PLC. Apabila berhasil mengkontak *relay* dan menghidupkan lampu serta membuka tutup pintu. Tahapan selanjutnya adalah menguji jarak *local area* yang dibuat. Karena pengujian dibuat *local* tidak langsung secara online.

#### 3.2.4 Implementasi Sistem Perangkat Keras

Setelah tahap pengujian, maka tahap selanjutnya adalah membuat sistem perangkat keras berupa maket rumah buatan. Didalam maket terdapat lampu dan motor dc sebagai pengendali buka tutup pintu. Sedangkan diluar maket peneliti membuat *driver relay*, kemudian ada PLC, *router*, dan laptop yang berfungsi sebagai *server*.

Maket rumah buatan dibuat untuk pengujian simulasi kontrol penerangan pada rumah dan simulasi buka tutup pintu pada rumah. Maket ini dibuat dengan bahan triplek dan sterofoam serta akrilik pada bagian atapnya agar ketika pengujian dapat terlihat apakah komponen yang hidup sesuai atau tidak. Di maket sudah terpasang lampu, motor dc, dan *driver relay* serta terminal untuk menghubungkan tegangan 220VAC.

#### 3.2.5 Implementasi Sistem Perangkat Lunak

Pada penelitian perangcangan kendali listrik via android berbasis PLC ini sistem kendali rumah menggunakan android dan web. Peneliti membuat ladder diagram pada plc OMRON CS1G-H menggunakan Cx programmer. Kemudian mengkomunikasikannya ke laptop yang berfungsi sebagai server dengan software Matrikon OPC. Setelah itu membuat tampilan kontrol web dengan menggunakan Microsoft web developer express. Kemudian data diupload ke software Cogent Datahub yang berfungsi sebagai server. Untuk tampilan android penulis menggunaka program App inventor. Yang nantinya aplikasi android yg dibuka akan otomatis men-direct ke link web halaman kontrol yang telah dibuat. Peneliti menggunakan jaringan local sebagai simulasi jaringan internet.

#### **3.3. Rancangan Penelitian**

Rancangan penelitian adalah suatu rencana yang sistematis dan memiliku tujuan yang terarah dalam melakukan penelitian, dalam menyelesaikan sistem kendail kelistrikan rumah tangga via android berbasis PLC ini peneliti menggunakan beberapa tahap perancangan yaitu:

#### 3.3.1 Perancangan Sistem Kendali

Perancangan sistem Kendali adalah merancang atau mendesain suatu langkah yang tepat untuk mengahasilkan sistem yang baik, yang berisi langkahlangkah operasi dalam proses pengolahan data dan prosedur untuk mendukung sistem.perancangan sistem mempermudah dalam proses pembangunan sistem. Perancangan ini digunakan untuk menentukan komponen penyusun dan prosedur dari suatu sistem yang akan dibuat, sehingga hasilnya sesuai dengan yang diinginkan. Perancangan pada sistem ini terdiri dari pembuatan blok diagram dan skematik rangkaian untuk setiap blok dengan fungsi dan spesifikasi tertentu. Berikut adalah blok diagram sesuai dengan perancangan sistem yang diinginkan.

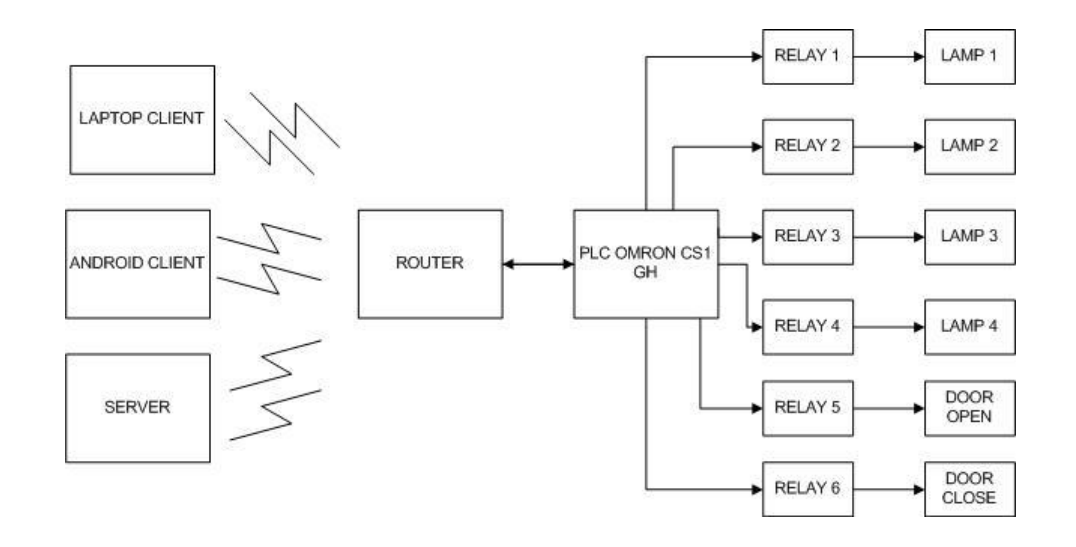

Gambar 3.2 Blok diagram Sistem Kendali listrik <u>via</u> Android berbasis PLC

Berdasarkan blok diagram pada gambar 3.2 dapat dibangun dengan beberapa komponen utama antara lain:

- 2. Laptop sebagai *client*, perangkat ini digunakan untuk mengkontrol penerangan dan buka tutup pintu melalui *web* secara langsung
- 3. Laptop sebagai *server*, perangkat ini digunakan untuk menjadi *server* yang atau pusat kontrol. Yang mengendalikan PLC dan kemudian menampilkan *interface* kontrol pada halaman *web*.
- 4. PLC OMRON CS1G-H yang digunakan untuk pengolahan data masukan dan pengendalian pada sistem kendali listrik.
- 5. *Router* Tenda W316R yang berfungsi sebagai media komunikasi antara PLC, *Server*, dan *Client*.
- 6. Rangkaian *Relay* adalah saklar elektrik yang berfungsi mengkontak perangkat penerangan dan buka tutup pintu.

#### **3.3.2 Perancangan Perangkat Keras**

Perancangan perangkat keras berpengaruh penting pada keberhasilan sistem. Perancangan perangkat keras pada sistem ini dibagi menjadi dua bagian, bagian pertama adalah perancangan prototipe yang berfungsi sebagi pusat sistem kontrol. Kedua yaitu perancangan maket sebagai simulasi sistem kontrol.

#### **3.3.2.1** Perancangan *prototype*

#### A. Perancangan PLC

Dalam membuat item reciever ini, PLC yang digunakan adalah PLC Omron CS1G-HG-H. Bahasa yang digunakan untuk pemrograman adalah *ledder* diagram. Untuk dapat membuat suatu aplikasi yang akan dikerjakan oleh PLC, pertama yang harus dilakukan adalah mengkonfigurasi penggunaan *hardware* pada program yang dibuat. Konfigurasi ini harus tepat sama dengan PLC yang akan digunakan. Karena program hanya akan dapat dikirimkan dan dieksekusi apabila penentuan *hardware* dalam pemograman sesuai dengan PLC yang digunakan. Konfigurasi *hardware* PLC Omron ini dilakukan dengan menggunakan *software* berbasis Windows yang sudah sangat mudah digunakan, yaitu CX-programmer. dapat dilihat pada gambar 3.3.

PLC OMRON CS1G

|   | ID 211 | OD 211 | CS1W-<br>CLK21-V1 | CS1W-<br>ETN 21 |  |
|---|--------|--------|-------------------|-----------------|--|
| i |        |        |                   |                 |  |

#### Gambar 3.3 Hardware PLC

Langkah-langkah yang dapat dilakukan dalam mengkonfigurasi hardware seperti terlihat pada gambar diatas adalah sebagai berikut :

 Program dapat mulai dijalankan melalui Start menu programs, kemudian pilih CX-Programmer. Tampilan awal dapat dilihat pada gambar 3.4.

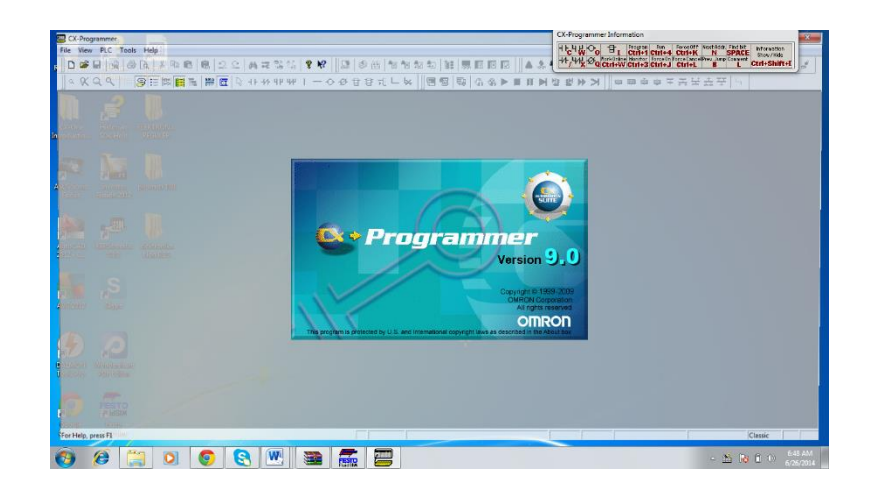

Gambar 3.4 Tampilan awal program

2. Untuk dapat memulai membuat aplikasi program, pilih menu "File" kemudian tekan "New". Kemudian akan muncul tampilan seperti terlihat pada gambar 3.5 pada jendela "New" terdapat beberapa pilihan yang mengidentifikasikan hardware dari PLC yang akan digunakan. Pada kotak pertama atau "device name" dapat ditulis PLC1" lalu pada kotak kedua atau "device type" harus dipilih jenis PLC yang akan digunakan yaitu CS1G-HG-H sedangkan untuk mengubah jenis CPU PLC dilakukan melalui penekanan tombol setting yaitu "CPU Type" adalah CPU 42. Kemudian pada kotak ketiga atau "Network Type" dipilih ethernet (Fins/TCP) sedangkan

untuk mengubah parameter komunikasi dilakukan dengan menekan tombol setting.

| Change PLC         | ×          |
|--------------------|------------|
| Device Name        |            |
| PLC1               |            |
| Device Type        |            |
| CS1G-H             | ✓ Settings |
| Network Type       |            |
| Ethernet(FINS/TCP) | ✓ Settings |
|                    |            |
| Comment            |            |
|                    | *          |
|                    |            |
|                    | Ŧ          |
|                    |            |
|                    | Help       |

Gambar 3.5 Setting PLC

3. Setelah masuk kedalam program aplikasi seperti terlihat pada gambar 3.6, maka yang harus dilakukan adalah mengonfigurasi hardware lain pada program yang dibuat, sesuai dengan PLC yang digunakan. Hal ini dapat dilakukan dengan menekan dua kali "IO table and Unit Setup" sehingga muncul tampilan seperti terlihat pada gambar 3.7.

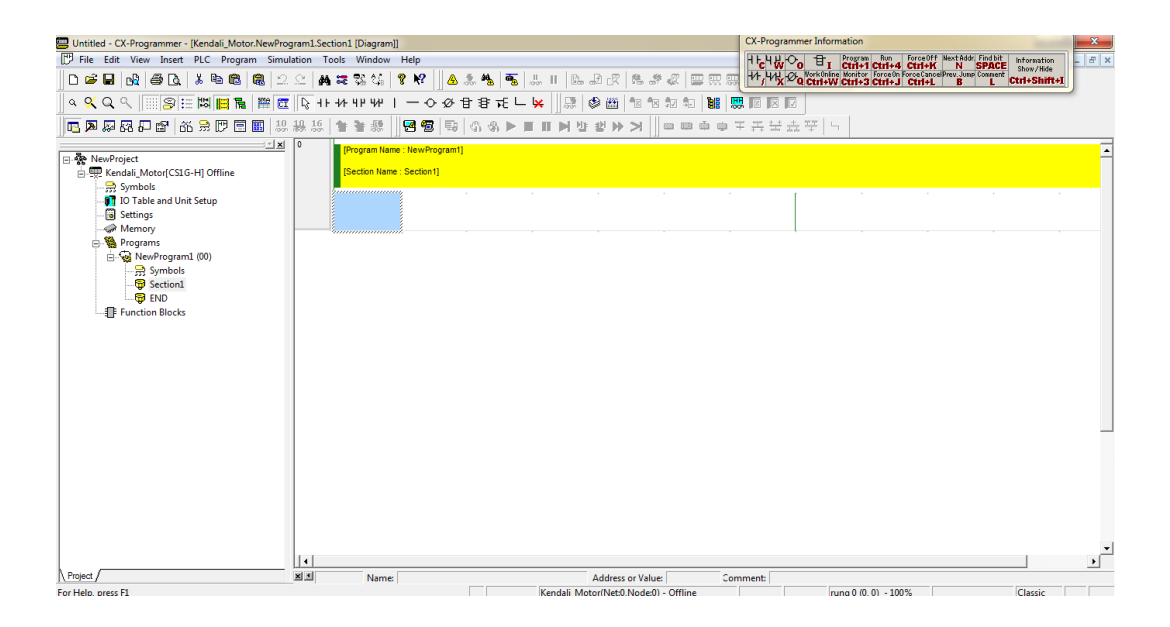

Gambar 3.6 Tampilan setelah masuk kedalam program

4. Selanjutnya dalam gambar 3.7 pada terlihat pada main rack terlihat semua slot kosong semua. Karena pada PLC yang terpasang ada 2 modul maka slot 00 sampai slot 01 harus diisi. Untuk mengonfigurasi slot 00, tekan dua kali pada wilayah kosong pada slot 00 sehingga muncul pilihan seperti pada gambar 3.10. Pilihan modul harus disesuaikan dengan PLC yang digunakan. Untuk slot 00, modul yang terpasang adalah modul Basic I/O.

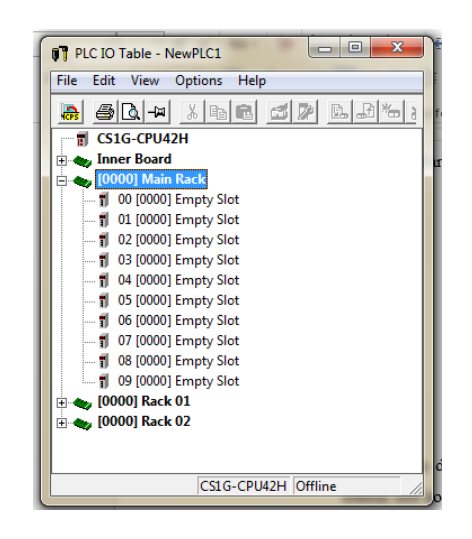

Gambar 3.7 Tampilan Konfigurasi Hardware

 Setelah muncul gambar seperti 3.7 maka masukan tipe sesuai dengan slot 00 yaitu Digital Output tipe CS1G-HW-ID211 .selanjutnya pada slot 01 yaitu Digital Output tipe CS1G-HW-OD211.seperti gambar 3.8.

| Select Unit                                                                                                    | × | Select Unit                                                                                                    | ×      |
|----------------------------------------------------------------------------------------------------|---|----------------------------------------------------------------------------------------------------|--------|
| Select Unit     CSTW-B7A21(97A Interface Unit)       CSTW-B7A22(97A Interface Unit)     CSTW-B7A22(97A Interface Unit)       CSTW-CT021(High-speed Counter Unit)     CSTW-CT021(High-speed Counter Unit)       CSTW-CT021(High-speed Counter Unit)     CSTW-CT021(High-speed Counter Unit)       CSTW-CT021(High-speed Counter Unit)     CSTW-CT021(High-speed Counter Unit)       CSTW-CT021(High-speed Counter Unit)     CSTW-AD231(DC Input Unit)       CSTW-D231(DC Input Unit)     CSTW-D231(DC Input Unit)       CSTW-D231(DC Input Unit)     CSTW-D231(DC Input Unit)       CSTW-D231(DC Input Unit)     CSTW-MD231(DC Input Unit)       CSTW-MD231(DC Input Unit)     CSTW-MD231(DC Input Unit)       CSTW-MD231(DC Input/Transisto Output Units)     CSTW-MD232(DC Input/Transisto Output Units)       CSTW-MD232(DC Input/Transisto Output Units)     CSTW-MD232(DC Input/Transisto Output Units)       CSTW-MD232(DC Input/Transisto Output Units)     CSTW-MD232(DC Input/Transisto Output Units)       CSTW-MD232(DC Input/Transistor Output Units)     CSTW-MD232(DC Input/Transistor Output Units)       CSTW-MD232(DC Input/Transistor Output Units)     CSTW-MD232(DC Input/Transistor Output Units)       CSTW-MD232(DC Input/Transistor Output Units)     CSTW-MD23(DC Input/Transistor Output Units)       CSTW-MD232(DC Input/Transistor Output Units)     CSTW-MD23(DC Input/Transistor Output Units)       CSTW-MD23(DC Input/Transistor Output Units)     CSTW-MD23(DC Input/Transistor Output Units) |   | Select Unit   CS1W-4D281(DC Input Unit)  CS1W-4D281(DC Input Unit)  CS1W-4D281(DC Input Unit)  CS1W-4D281(DC Input/Transistor Output Units)  CS1W-4D281(DC Input/Transistor Output Units)  CS1W-4D282(DC Input/Transistor Output Units)  CS1W-4D282(DC Input/Transistor Output Units)  CS1W-4D282(DC Input/Transistor Output Units)  CS1W-4D282(DC Input/Transistor Output Units)  CS1W-4D282(DC Input/Transistor Output Units)  CS1W-4D282(DC Input/Transistor Output Units)  CS1W-4D282(DT Input/Transistor Output Units)  CS1W-4D281(TTL I/O Unit)  CS1W-4D21(Transistor Output Unit)  CS1W-4D21(Transistor Output Unit)  CS1W-4D221(Transistor Output Unit)  CS1W-4D221(Transistor Output Unit)  CS1W-4D221(Transistor Output Unit)  CS1W-4D223(Transistor Output Unit)  CS1W-4D282(Transistor Output Unit)  CS1W-4D282(Transistor Output Unit)  CS1W-4D28(Transistor Output Unit)  CS1W-4D28(Trans | ×<br>F |

Gambar 3.8 Konfigurasi Basic I/O

6. Setelah konfigurasi basic I/O langkah selanjutnya adalah konfigurasi *rack* 

*Ethernet*. Karena komunikasi PLC menggunakan *ethernet* maka setting IP *address* pada PLC harus dilakukan terlebih dahulu. Ip *address* yang di daftarkan pada PLC harus sesuai denga Ip *address* pada *router* yang digunakan. Peneliti mendaftarkan ip *address* pada PLC dengan alamat 192.168.0.102.Untuk setting konfigurasi *rack ethernet* dapat dilihat pada gambar 3.9 dan 3.10.

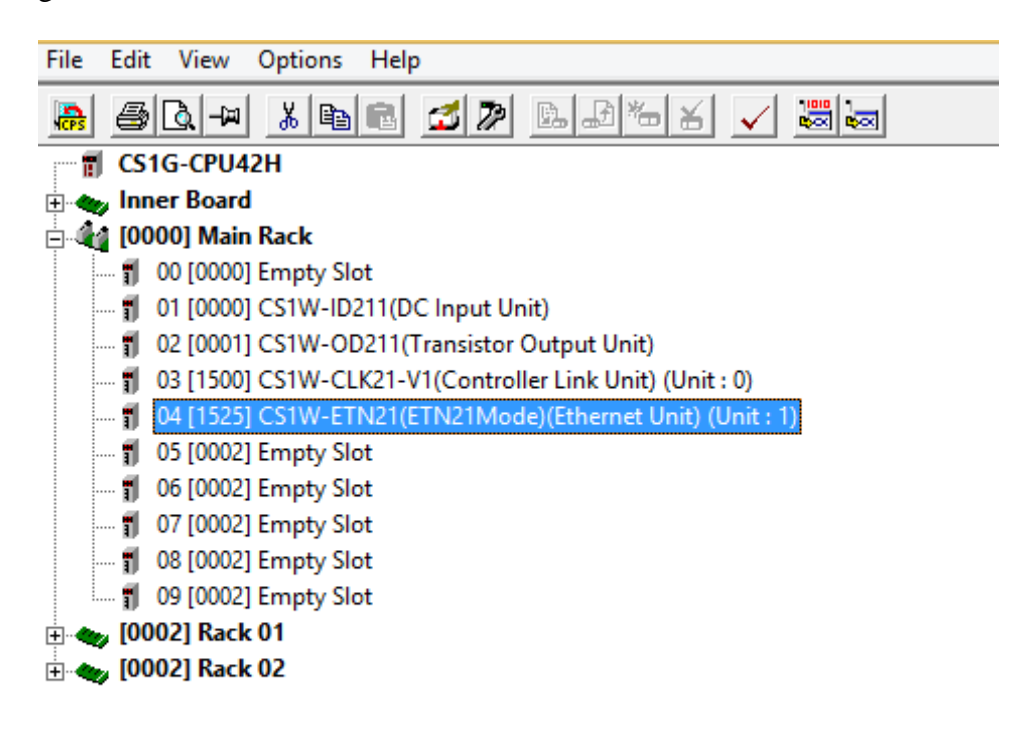

Gambar 3.9 Registrasi Rack Ethernet

|                                                                                                    | CS1W-ETN21(ET                                                                                                    | N21Mode) [E                                                                                                    | dit Parameters]                                                                                                    | ? ×               |
|----------------------------------------------------------------------------------------------------|----------------------------------------------------------------------------------------------------|----------------------------------------------------------------------------------------------------|----------------------------------------------------------------------------------------------------|-------------------|
| Setting FINS/TCP DNS<br>Broadcast<br>(* All 1 (4.3BSD)<br>(* All 0 (4.2BSD)<br>IP Address<br>192.168.0.102<br>Sub-net Mask<br>255.255.255.0 | SMTP       POP       N         FINS/UDP Port       •       Default (9600)         •       User defined       0         •       Output (9600)       •         •       Output (9600)       •         •       Output (9600)       •         •       Output (9600)       •         •       Output (9600)       •         •       Output (9600)       •         •       Auto (dynamic)       •         •       Auto (Static)       •         •       Combined       •         •       IP address table       • | Mail Address   Mail<br>FINS/TCP Port -<br>© Default (9600<br>© User defined<br>0<br>Baud Rate<br>© Auto<br>© 10BASE-T | Send   Mail Receive   Clock Auto Adji<br>TCP/IP keep-alive<br>0 min. [0: default (120)]<br>FINS/UDP Option<br>C Destination IP is changed dynami<br>Destination IP is Not changed dyn<br>ETN11 compatible mode | ustme V           |
| FTP<br>Login<br>Password<br>Port No. 0<br>[0: Default(21)]                                                                                  | IP Address Table                                                                                                    | Del                                                                                                    | IP Router Table                                                                                                    |                   |
| Transfer[Unit to PC]                                                                                                    | [ransfer[PC to Unit]                                                                                                    | Compare                                                                                                    | SoftSW OK                                                                                                    | Restart<br>Cancel |

Gambar 3.10 Setting Ip pada PLC OMRON CS1 GH

# **B.** *Ladder* **Diagram** Cx *Programmer*

Dalam penelitian ini peneliti menggunakan CX *Programmer* untuk membuat *ladder* diagram untuk memprogram PLC OMRON CS1G-H sebagai proses inisialisasi *input* dan *output* pada sistem yang dirancang. *Ladder diagram* dapat yang telah dirancang peneliti dapat dilihat pada lampiran.

Pada sistem kendali kelistrikan rumah tangga berbasis PLC digunakan beberapa masukan dan keluaran. Perancangan perangkat lunak ini membutuhkan data-data masukan dan keluaran, setelah jumlah masukan dan keluaran diidentifikasi lalu ditentukan pin pin masukan dan keluaran, kemudian ditetapkan data-data masukan dan keluaran yang akan diolah PLC OMRON CS1G-H menggunakan perangkat lunak Cx *Programmer*. Berikut adalah daftar pengambilan data pada PLC OMRON CS1G-H

# A. Data Masukan Pada PLC

Data pada masukan berupa perintah digital yang diprogram di PLC. Nantinya alamat dari data masukan ini dapat dikendalikan melalui *web* dan *smartphone*. Alamat data masukan PLC dapat dilihat pada table 3.1.

| Masukan       | Alamat pin yang digunakan |
|---------------|---------------------------|
| SB LAMP 1 ON  | 0.00                      |
| SB LAMP 1 OFF | 0.01                      |
| SB LAMP 2 ON  | 0.02                      |
| SB LAMP 2 OFF | 0.03                      |
| SB LAMP 3 ON  | 0.04                      |
| SB LAMP 3 OFF | 0.05                      |
| SB LAMP 4 ON  | 0.06                      |
| SB LAMP 4 OFF | 0.07                      |
| SB DOOR OPEN  | 0.08                      |
| SB DOOR CLOSE | 0.09                      |

**Tabel 3.1 Alamat Masukan PLC** 

#### **B.** Data Keluaran Pada PLC

Data keluaran berupa tegangan 24VDC untuk menkontak relay yang nantinya akan menkontak tegangan 220VAC untuk Lampu dan 24 VDC untuk motor dc. Pin yang digunakan pada PLC OMRON CS1G-H dapat dilihat pada tabel 3.2.

| Keluaran   | Alamat pin yang digunakan |
|------------|---------------------------|
| LAMP 1 ON  | 1.00                      |
| LAMP 2 ON  | 1.01                      |
| LAMP 3 ON  | 1.02                      |
| LAMP 4 ON  | 1.03                      |
| DOOR OPEN  | 1.04                      |
| DOOR CLOSE | 1.05                      |

**Tabel 3.2 Alamat Keluaran PLC** 

#### C. Komunikasi Jaringan Lokal

Jaringan lokal dibuat agar dapat mensimulasikan sistem yang telah dirancang peneliti dalam membangun sistem kendali. Salah satu kelebihan dari PLC OMRON CS1G-H adalah dapat berkomunikasi melalui kabel *Ethernet*.

Komunikasi *Ethernet* adalah fasilitas yang ada pada PLC OMRON CS1G-H. Terdapat slot *Ethernet* pada *Rack* PLC ini. Fungsi *Ethernet*  sendiri adalah sebagai media komunikasi PLC ke *server* via *Router* Tenda W316R. Komunikasi kabel Ethernet antara Router dan PLC dapat dilihat pada gambar 3.11.

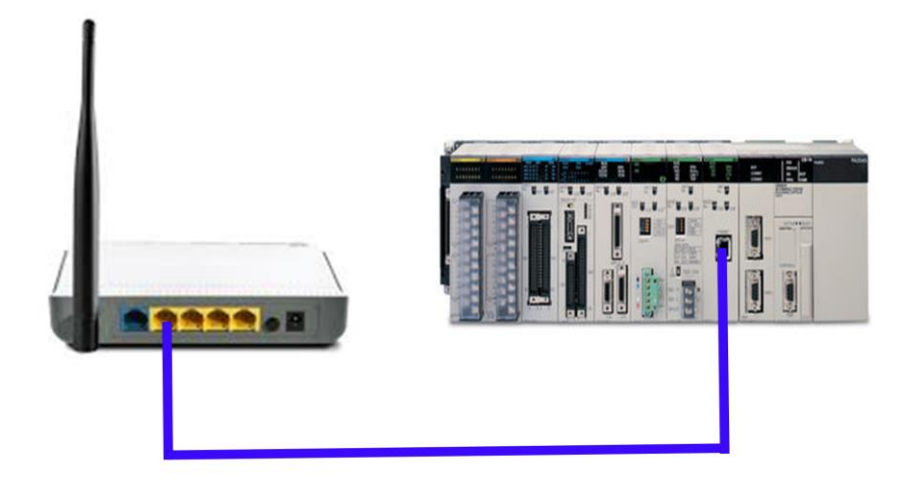

Gambar 3.11 komunikasi Ethernet Antara Router dan PLC

Untuk membangun jaringan lokal peneliti harus meregistrasi IP address PLC dan Server. Untuk meregistrasi ip server langkah yang dilakukan peneliti adalah

- Terkoneksi pada jaringan lokal yang dibuat yaitu wifi skripsi dengan password "11223344"
- 2. Melakukan setting ip addres dengan cara klik kanan pada *wifi* skripsi lalu klik kanan "*open network and sharing option*".
- 3. Setelah itu view network kemuadian klik properties seperti gambar 3.12.

| Wi-Fi Properties                                                                                                    |
|----------------------------------------------------------------------------------------------------|
| Networking Sharing                                                                                                    |
| Connect using:                                                                                                    |
| Intel(R) Centrino(R) Wireless-N 130                                                                                                    |
| Configure This connection uses the following items:                                                                                                    |
| <ul> <li>Client for Microsoft Networks</li> <li>File and Printer Sharing for Microsoft Networks</li> <li>QoS Packet Scheduler</li> <li>Microsoft Network Adapter Multiplexor Protocol</li> <li>Microsoft LLDP Protocol Driver</li> <li>Link-Layer Topology Discovery Mapper I/O Driver</li> <li>Link-Layer Topology Discovery Responder</li> </ul> |
| Install Uninstall Properties                                                                                                    |
| Description<br>Allows your computer to access resources on a Microsoft<br>network.                                                                                                    |
| OK Cancel                                                                                                    |

Gambar 3.12 Properties Wireless Server

 Kemudian langkah selanjutnya yang dilakukan peneliti adalah men-klik ipv-4 lalu klik *properties* kemudaian masukan alamat ip 192.168.0.100. Kemudian masukan *subnet mask* 255.255.255.0 setelah itu lanjutkan dengan *default gateway*. *Default gateway* harus sesuai dengan router Tenda W316R yaitu 192.168.0.1 setting ipv-4 dapat dilihat pada gambar 3.13.

| Internet Protocol Version                                                                                             | 4 (TCP/IPv4) Properties                                              |
|----------------------------------------------------------------------------------------------------|----------------------------------------------------------------------|
| General                                                                                                    |                                                                      |
| You can get IP settings assigned autom<br>this capability. Otherwise, you need to<br>for the appropriate IP settings. | natically if your network supports<br>ask your network administrator |
| Obtain an IP address automatical                                                                                      | у                                                                    |
| • Use the following IP address:                                                                                       |                                                                      |
| IP address:                                                                                                    | 192.168.0.100                                                        |
| Subnet mask:                                                                                                    | 255 . 255 . 255 . 0                                                  |
| Default gateway:                                                                                                    | 192.168.0.1                                                          |
| Obtain DNS server address autom                                                                                       | atically                                                             |
| • Use the following DNS server add                                                                                    | resses:                                                              |
| Preferred DNS server:                                                                                                 |                                                                      |
| Alternate DNS server:                                                                                                 |                                                                      |
| Validate settings upon exit                                                                                           | Advanced                                                             |
|                                                                                                    | OK Cancel                                                            |

# Gambar 3.13 setting IP address Server

5. Setelah itu klik OK maka IP *address* pada *server* telah terdaftar di jaringan lokal yang dibangun.

Maka alamat IP yang terdaftar secara manual pada jaringan lokal

ada 2 yaitu alamat IP server dan alamatt IP PLC dapat dilihat pada tabel 3.3.

| No. | Jenis hardware  | Alamat IP yang<br>didaftarkan |
|-----|-----------------|-------------------------------|
| 1   | SERVER          | 192.168.0.100                 |
| 2   | PLC OMRON CS1GH | 192.168.0.102                 |

Tabel 3.3 Alamat IP yang terdaftar

# C. Rangkaian Relay dan PLC OMRON CS 1

*Relay* adalah saklar elektrik dan merupakan komponen elektro mekanik yang terdiri dari elektromagnet (*Coil*) dan mekanik (*Switch*). *relay* berfungsi untuk memutuskan dan menghubungkan arus tegangan dengan kisaran arus 1A sampai 5A.

Pada prototipe ini *relay* dihubungkan dengan PLC OMRON CS 1 yang berfungsi untuk mensaklar lampu dan motor DC pada maket. Tegangan keluar dari PLC sebesar 24VDC. Relay berfungsi untuk mengalirkan tegangan 220VAC untuk mengontak lampu. Dan tegangan 24VDC untuk mengontak motor DC. Gambar 3.14 berikut adalah rangkaian *Relay* untuk kendali kelistrikan dari PLC ke Maket.

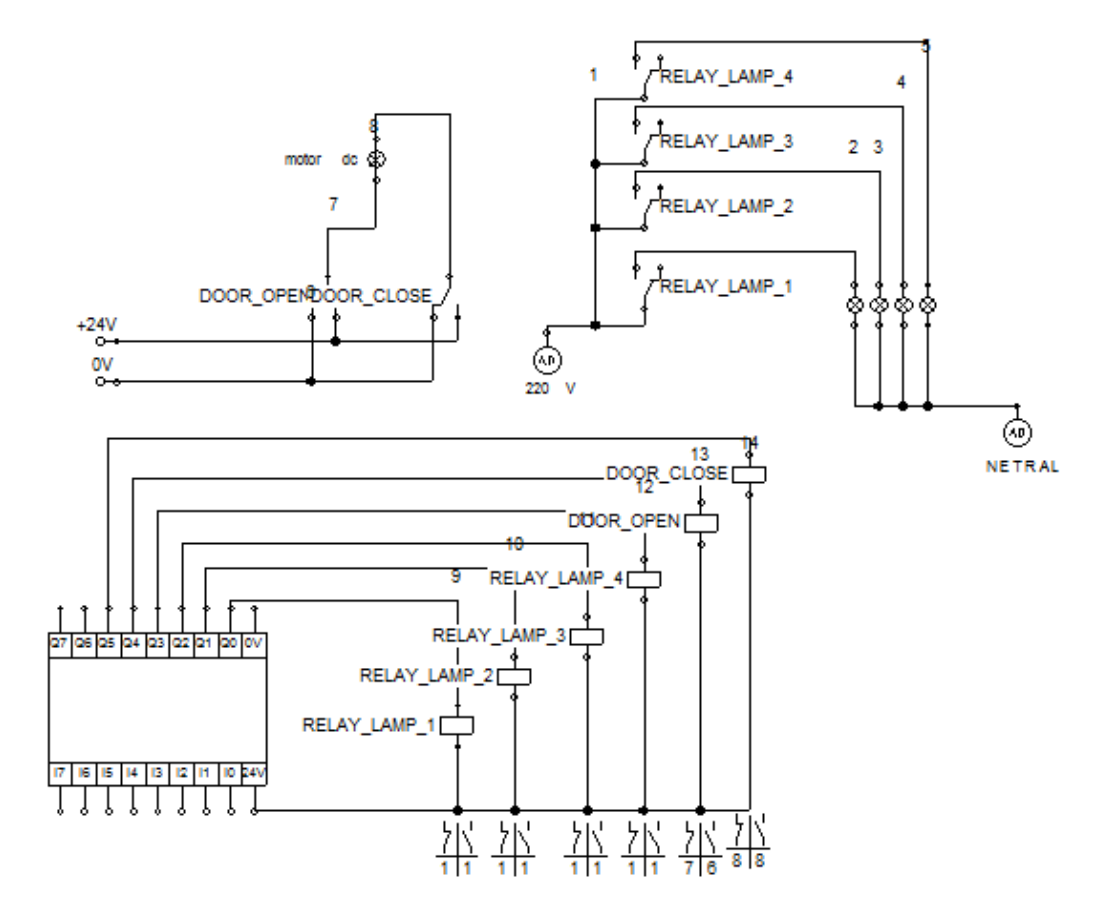

Gambar 3.14 Rangkaian Relay untuk pengendali sistem

# 3.3.2.2 Perancangan Maket Rumah Buatan

Perancangan maket rumah buatan dibuat untuk simulasi dalam sistem kendali listrik rumah via android berbasis PLC. Pada maket ini terdapat 4 buah lampu sebagai penerangan dan 1 motor dc sebagai pengerak untuk buka tutup pintu. Gambar 3.15 dan Gambar 3.16 ini adalah bentuk rancangan maket buatan.

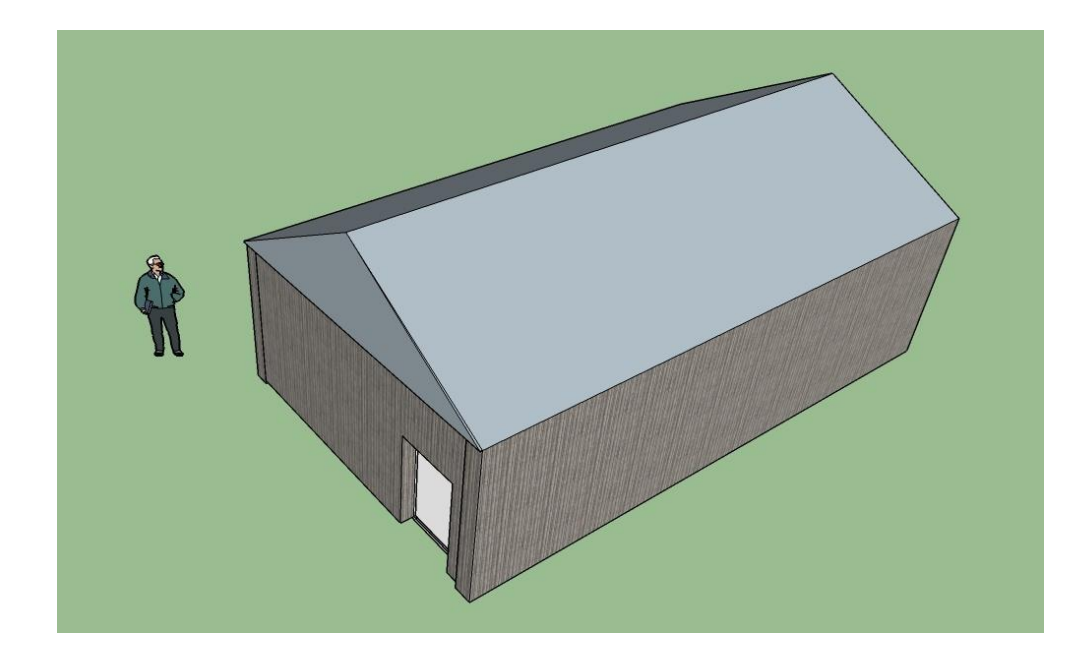

Gambar 3.15 Maket Rumah Buatan Tampak Luar

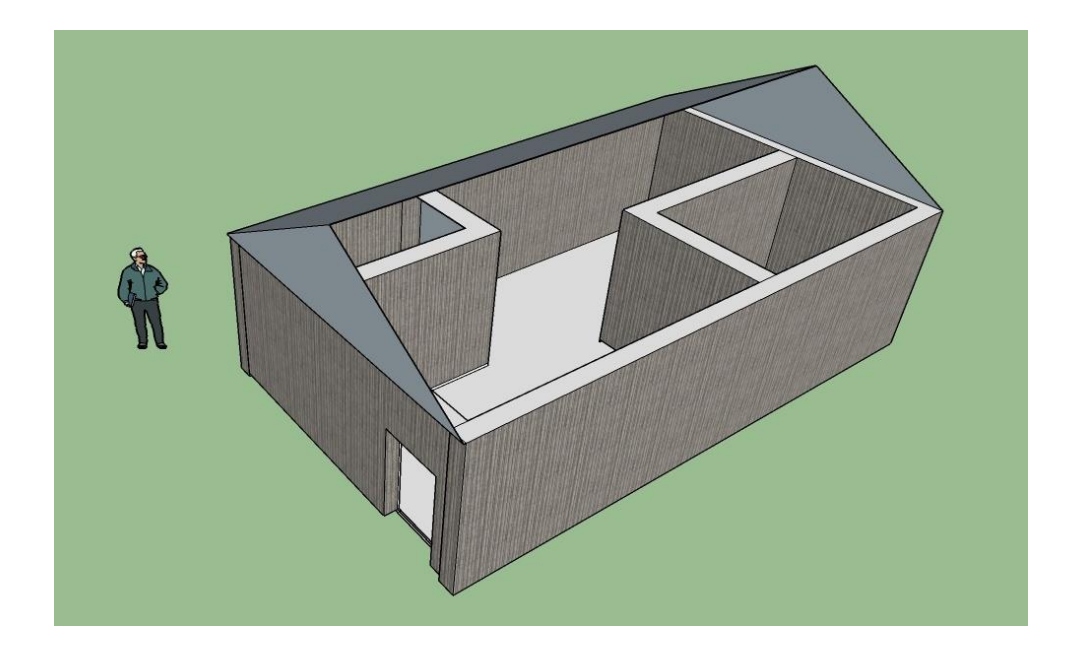

Gambar 3.16 Maket Rumah Buatan Tampak Dalam

Maket dibuat dengan bahan triplek, dan akrilik. Penggunaan papan triplek dipilih agar sesuai dengan tembok ruangan. Dan atap dibuat dari akrilik bening karena akan dipasang fitting lampu. Sehingga simulasi kontrol dapat dilihat dengan jelas. Pengawatan pada instalasi listrik maket dapat dilihat pada gambar 3.17.

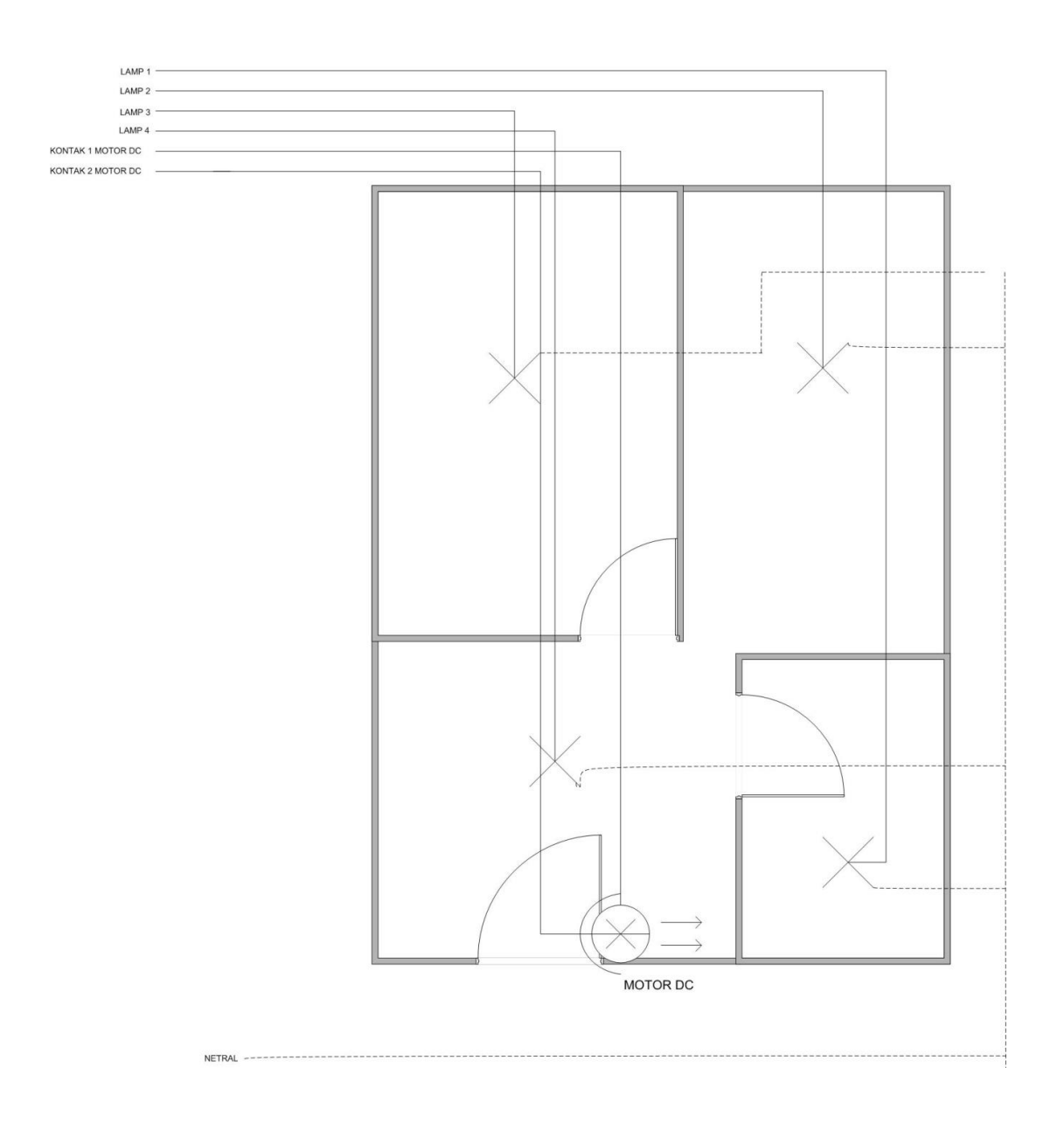

Gambar 3.17 Pengawatan Instalasi Maket buatan

#### 3.3.3 Perancangan Perangkat Lunak

Perancangan perangkat lunak merupakan tahapan yang utama dan sangat penting dalam pembuatan sistem, karena perancangan perangkat lunak yang akan berpengaruh pada tercapainya proses kerja sesuai dengan blok diagram dan tujuannya. Perancangan perangkat lunak adalah pembuatan *ladder* diagram pada OMRON CS1G-HCPU42 GH menggunakan Cx *programmer*, pembuata *tags* pada *server* menggunakan *Matrikon* OPC *server*, penguploadan data untuk *web* menggunakan *XAMPP*, Pembuatan tampilan web menggunakan *Netbeans*, dan pembuatan aplikasi android menggunakan *App Inventor*.

Berdasarkan Parameter masukan dan keluaran yang digunakan pada sistem kendali kelistrikan rumah tangga *via android* berbasis PLC, peneliti membuat program sesuai dengan diagram alir pada gambar 3.18.

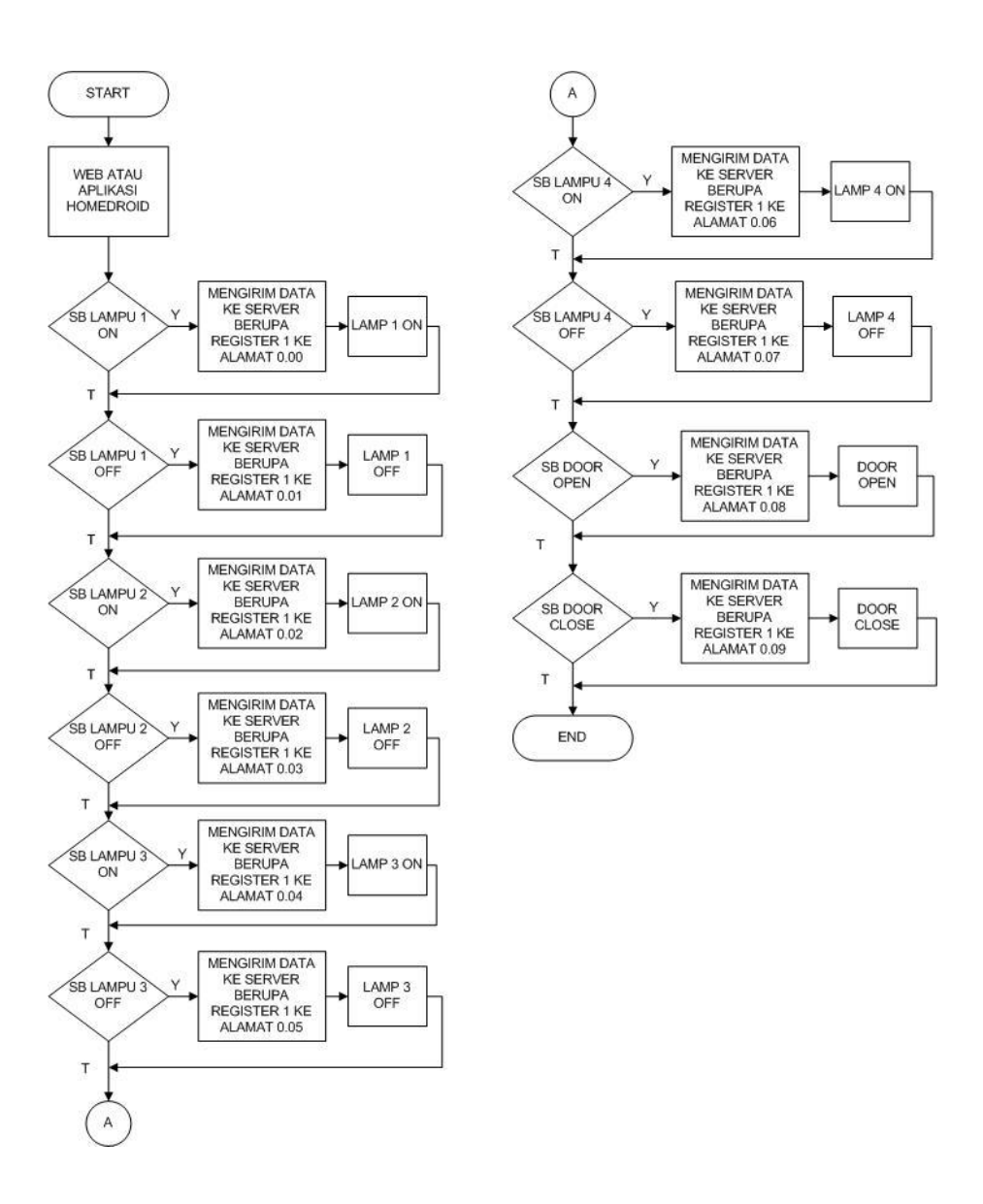

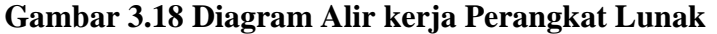

#### 3.3.3.1 Tags Matrikon OPC for OMRON

Konfigurasi *matrikon* OPC dilaksanakan supaya dapat mengkomunikasikan PLC dengan *server*. *Matrikon* OPC berfungsi member perintah *read and write* pada *value* PLC tujuan. Dengan menggunakan *tags-tags* yang ada didalamnya. Komunikasi yang digunakan menggunakan kabel

*Ethernet* yang kemudian terkomunikasi ke *router*. Setelah itu baru bisa di komunikasikan ke *Server*.

Yang pertama harus dilakukan adalah memastikan apakah PLC sudah *connect* ke *server* dengan mengecek pada konfigurasi awal. Halaman konfigurasi dapat dilihat di gambar 3.19.

| 🥺 MatrikonOPC Server for Omron P                                                | LCs - homedroid tags.xml                                                                          |
|---------------------------------------------------------------------------------|---------------------------------------------------------------------------------------------------|
| File Edit View Tools Help                                                       |                                                                                                   |
| 🔕 🗅 🗳 🖬 🖼 🐼 🛛                                                                   | H 🗙 📦 📥 🖻 📥 🗎                                                                                     |
| Current configuration:                                                          | FINS Connection settings for 'tes'                                                                |
| Server Configuration<br>                                                        | Name: tes Enabled 🗸                                                                               |
|                                                                                 | General Timing FINS                                                                               |
|                                                                                 | IP Address : 192.168.0.102<br>FINS Mode : CS/CJ Mode<br>Transport : UDP<br>Model :<br>Port : 9600 |
| Sent: 0<br>Received: 0<br>Timed Out: 0<br>Retried: 0<br>Failed: 0<br>Overrun: 0 | Maximum Gap : 100<br>Max Request Length : 512 Bytes                                               |
| Reset Statistics                                                                | Apply Cancel                                                                                      |
| MatrikonOPC Clients: 2 Serve                                                    | r Time: 6/9/2015 1:02:33 PM                                                                       |

Gambar 3.19 konfigurasi pada Matrikon OPC for OMRON

Setelah konfigurasi dibuat sesuai kebutuhan langkah selanjutnya adalah membuat *tags-tags* agar bisa *read and write value* pada PLC. Bentuk

pembuatan *tags* dapat dilihat pada gambar 3.20 dan daftar *tags* dapat dilihat pada tabel 3.4.

| MatrikonOPC Explorer (Group0)                                                                                                    | <u> </u>                           |
|----------------------------------------------------------------------------------------------------|------------------------------------|
| File Edit View Browse                                                                                                    |                                    |
| 🍕 🦉 🗙 💼 嶐 🖻 📑                                                                                                    |                                    |
| Tag Entry                                                                                                    | Tags to be added:                  |
| Item ID:       tes cuy/tes/CIO0000.01         Data Type:       Empty/Default         Access Path:       %         Filter:       Data Type Filter:         Empty/Default       Impty/Default         Filter:       Data Type Filter:         Empty/Default       Impty/Default         Eilter:       Data Type Filter:         Empty/Default       Impty/Default         Impty/Default       Impty/Default | tes tes<br>cuy/tes/CIO cuy/tes/CIO |
| Available Items in Server 'Matrikon.OPC.OMRON.1':                                                                                                    |                                    |
| tes     Auxiliary Relay Boolean     Auxiliary Relay Word     GIO Boolean     GIO Word     GIO Word     Gunter Status                                                                                                    |                                    |
| Model Available Tags                                                                                                    |                                    |
| CIO0000.0-CIO6143.15                                                                                                    |                                    |
| 1                                                                                                    |                                    |
|                                                                                                    |                                    |

Gambar 3.20 Tampilan Setting Tags Pada Matrikon OPC

| No | Nama Tags              |
|----|------------------------|
| 1  | skripsi.tes.CIO0000.00 |
| 2  | skripsi.tes.CIO0000.01 |
| 3  | skripsi.tes.CIO0000.02 |
| 4  | skripsi.tes.CIO0000.03 |
| 5  | skripsi.tes.CIO0000.04 |
| 6  | skripsi.tes.CIO0000.05 |
| 7  | skripsi.tes.CIO0000.06 |
| 8  | skripsi.tes.CIO0000.07 |
| 9  | skripsi.tes.CIO0000.08 |
| 10 | skripsi.tes.CIO0000.09 |

# Tabel 3.4 Daftar Tags Pada Matrikon OMRON

# 3.3.3.2 Konfigurasi Cogent DataHub

*Cogent dataHub* adalah sebuah *software* yang berfungsi sebagai penghubung antara OPC ke *database web*. Dengan menggunakan *Cogent dataHub* pengguna dapat memasukan *tags* dari OPC *server* ke *database* secara *Relatime*. Untuk menggunkana *cogent datahub* terlebih dahulu peneliti harus meng*instal software* tersebut. Kemudian langkahnya adalah, *setting Cogent dataHub* sesuai kebutuhan. peneliti men-*seting Cogent dataHub* agar bisa berkomunikasi dengan Matrikon OPC for Omron. Tampilan setting dapat dilihat di gambar 3.21

| General       | OPC Configuration                                                                                   |        |
|---------------|----------------------------------------------------------------------------------------------------|--------|
| DA OPC        | OPC Client                                                                                          |        |
| CPC A&E       | Act as an OPC Client to these servers:                                                              |        |
| Tunnel/Mirror | On Connection Computer OPC Server Domain Refresh(ms) Status                                         | Add    |
| Bridging      | OFC000 localhost Matrikon tesrunning 0 Running     OPC001 localhost KEPServe default 0 Disconnected | Edit   |
| DDE           | CPC002 localhost Matrikon homedroid 0 Running                                                       | Remove |
| QuickTrend    |                                                                                                    |        |
| WebView       |                                                                                                    |        |
| Web Server    |                                                                                                    |        |
| Data Logging  |                                                                                                    |        |
| Historian     |                                                                                                    |        |
| Sys. Monitor  |                                                                                                    |        |
| Email/SMS     |                                                                                                    |        |
| > Redundancy  |                                                                                                    |        |
| Scripting     | Dalard Data from M Course                                                                           |        |
| Security      |                                                                                                    |        |
| Licenses      | Do not adjust OPC registry entries for this program                                                 |        |
| Modbus        | V Act as an OPC Server                                                                              |        |
| -             | COM Security                                                                                        |        |
|               | Arcelipt to over the dybination occurs setung wai initiation security setungs                       |        |
|               |                                                                                                    |        |
|               | Vew Data Vew Connections EventLog ScriptLog                                                         |        |
|               |                                                                                                    |        |

Gambar 3.21 tampilan setting OPC pada Cogent DataHub

# 3.3.3.3 Desain Tampilan Web dan Registrasi Database

Pembuatan tampilan web beserta fungsinya menggunakan *java netbeans*. Peneliti membuat tampilan *web* dan juga *javascript* untuk mengakses database yang dibuat berikut adalah gambit 3.22 yaitu bentuk tampilan web untuk mengakses database yang berfungsi memberi perintah OPC server.

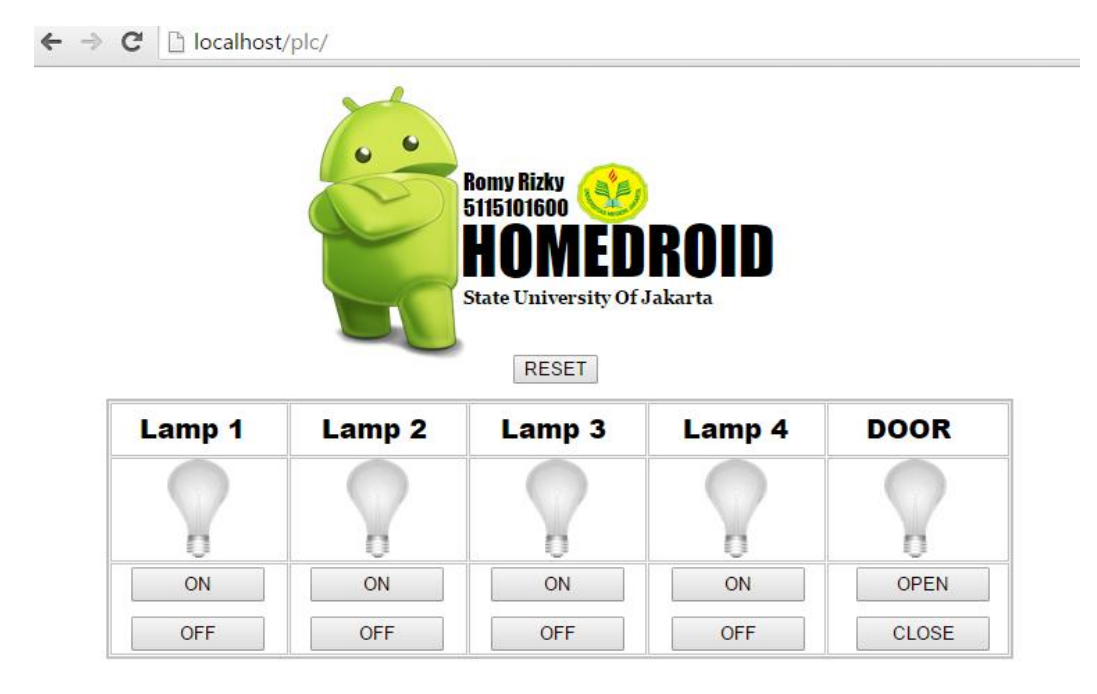

#### 3.22 Gambar interface pada halan web

Untuk membuat tampilan *web* beserta fungsinya peneliti menggunakan *java netbeans* IDE untuk membuat *code* pada tampilan *web*. *Code* dapat dilihat pada lampiran.

Sedangkan untuk database peneliti menggunakan mysql pada XAMPP untuk akses data antara perintah pada tampilan web dan OPC server. Bentuk tabel pada database yang dibuat peneliti dapat dilihat pada gambar 3.23.

| ohoMuAdmin                                                                                                    | ← 🗊 Server                                                                                                    | : 127.0.0.1 » 🍵 Data                                                                                                    | abase: test                                                                                                    | » 🔜 Table: skrip                                                                                                    | si                                                                                                    |                                                                          |          |
|----------------------------------------------------------------------------------------------------|----------------------------------------------------------------------------------------------------|----------------------------------------------------------------------------------------------------|----------------------------------------------------------------------------------------------------|----------------------------------------------------------------------------------------------------|----------------------------------------------------------------------------------------------------|--------------------------------------------------------------------------|----------|
| £ 0 0 €                                                                                                    | Browse                                                                                                    | M Structure                                                                                                    | 📄 SQL                                                                                                    | 🔍 Search                                                                                                    | 📲 Insert                                                                                                    | 🛃 Export                                                                 | 📑 Import |
| Recent Favorites                                                                                                    | Sort by key:                                                                                                    | None                                                                                                    | •                                                                                                    |                                                                                                    |                                                                                                    |                                                                          |          |
| <ul> <li>New</li> <li>cdcol</li> <li>information_schema</li> <li>mysql</li> <li>performance_schema</li> <li>phpmyadmin</li> <li>test</li> <li>New</li> <li>ksripsi</li> <li>testable</li> <li>webauth</li> </ul> | + Options<br>$\leftarrow T \rightarrow$<br>$\bigcirc P$ Edit<br>$\bigcirc P$ Edit<br>$\bigcirc P$ Edit<br>$\bigcirc P$ Edit<br>$\bigcirc P$ Edit<br>$\bigcirc P$ Edit<br>$\bigcirc P$ Edit<br>$\bigcirc P$ Edit<br>$\bigcirc P$ Edit<br>$\bigcirc P$ Edit<br>$\bigcirc P$ Edit<br>$\bigcirc P$ Edit<br>$\bigcirc P$ Edit | Tende       Tende       Tende    < | ID         PTN           1         home           10         home           2         home           3         home           4         home           5         home           6         home           7         home           8         home           9         home | AME<br>edroid. skripsi.tes<br>edroid. skripsi.tes<br>edroid. skripsi.tes<br>edroid.skripsi.tes<br>edroid.skripsi.tes<br>edroid.skripsi.tes<br>edroid.skripsi.tes | cio0000.00     cio0000.00     cio0000.01     cio0000.02     cio0000.03     cio0000.03     cio0000.04     cio0000.05     cio0000.07     cio0000.07 | PTVALUE<br>0<br>0<br>0<br>0<br>0<br>0<br>0<br>0<br>0<br>0<br>0<br>0<br>0 |          |
|                                                                                                    | ↑ □ C                                                                                                    | all Number of ro                                                                                                    | selected:<br>ws: 25                                                                                                    | Change 🧲                                                                                                    | Delete 🜉<br>ows: Search t                                                                                                    | Export<br>this table                                                     |          |
|                                                                                                    | Show                                                                                                    | an   Number of to                                                                                                    | ws. 25                                                                                                    | · Filter f                                                                                                    | Jearch                                                                                                    |                                                                          |          |

Gambar 3.23 Database pada MYSQL

# 3.3.3.4 Pemrograman App Inventor

Pemrograman Aplikasi Android dilakukan secara online melalui platform gratis pemrogaman android yang bernama APP INVENTOR. Sistem kerja aplikasi android yang dibuat peneliti adalah untuk mendirect link ke halaman web yang dibuat peneliti untuk mengendalikan kelistrikan rumah. Langkah yang dilakukan peneliti dalam membuat aplikasi android adalah:

- 1. Membuka
   Program
   APP
   INVENTOR
   di
   link:

   <a href="http://ai2.appinventor.mit.edu">http://ai2.appinventor.mit.edu</a>
- 2. Membuat New Project
- 3. Membuat Interface pada halaman aplikasi Android.

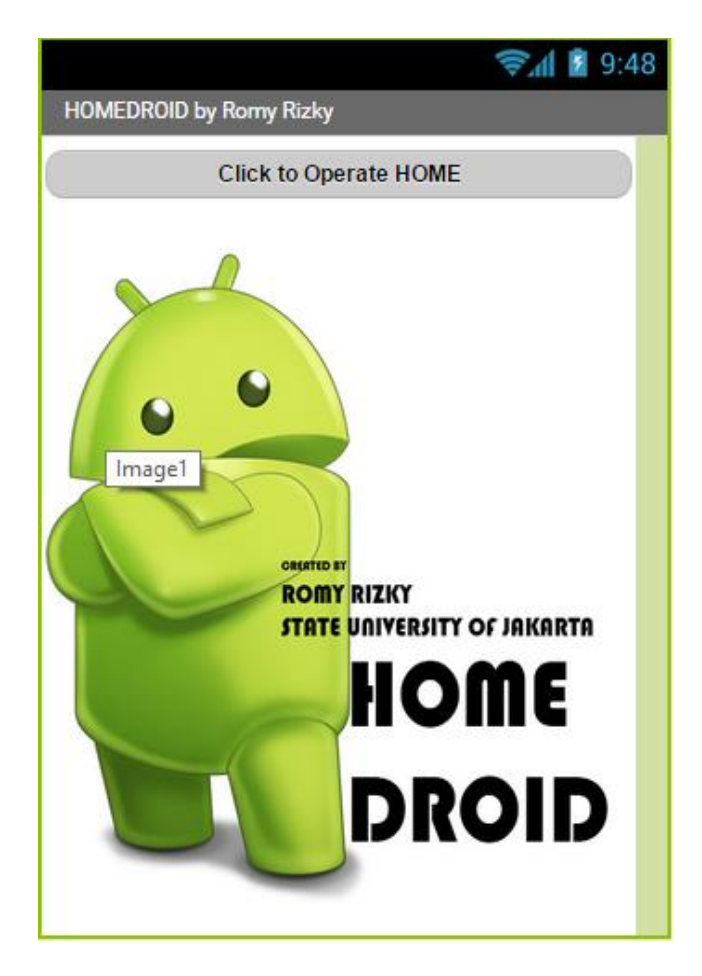

Gambar 3.24 Interface HOMEDROID

4. Membuat Block untuk mendirect ke halaman web yang telah di buat untuk pengendalian kelistrikan rumah.

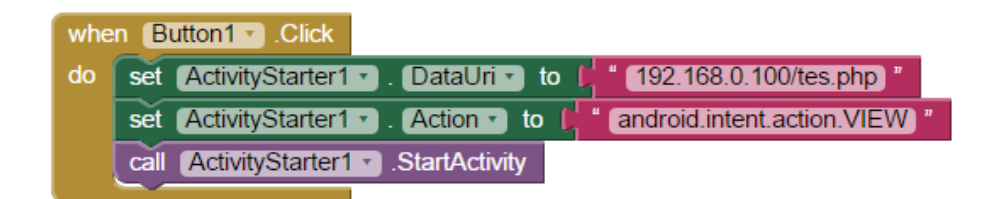

# Gambar 3.25 Blok pada aplikasi android

5. Export project menjadi file .APK

# **3.4 Instrumen Penelitian**

Pada penelitian, instrumen yang digunakan adalah alat dan perangkat penunjang penelitian. Berikut daftar instrumen yang digunakan:

- A. Sistem komputer yang digunakan pada peneltian dengan spesifikasi sebagai berikut:
  - 1) Prosesor Intel core i-5 CPU @ 2,3 GHz
  - 2) Sistem operasi *windows* 7 32 bit
  - 3) VGA Intel 1301 Mb
  - 4) RAM 4096 Mb
  - 5) Harddisk 500Gb
  - 6) USB 2.0
- B. Perangkat Lunak yang digunakan
  - 1) Cx Programmer
  - 2) Microsoft Word 2007
  - 3) Microsoft Excel 2007
  - 4) Microsoft Visio 2007
  - 5) Java Netbeans IDE
  - 6) Matrikon OPC for Omron
  - 7) Matrikon OPC Explorer
  - 8) Google Sketchup 8
  - 9) Paint
  - 10) Cogent DataHub

11) Festo Fluidsim

12) App Inventor

# C. Perkakas yang digunakan

- 1) Solder Listrik
- 2) Macam macam Obeng dan Tang
- 3) Gergaji Kayu
- 4) Cutter
- 5) Palu
- D. Alat Ukur yang digunakan
  - 1) Multitester Sanwa
  - 2) Meteran 10m
- E. Bahan penelitian pada Driver Relay dan sistem kontrol
  - 1) Relay 5 kaki Hanaya
  - 2) Kabel
  - 3) Terminal
  - 4) PLC Omron CS1G-H
  - 5) Pcb bolong
  - 6) Skun Kabel
  - 7) Isolasi Nitto
  - 8) Timah

- F. Bahan penelitian pada Maket
  - 1) Triplek 15mm
  - 2) Paku 3 cm
  - 3) Paku 5 cm
  - 4) Akrilik
  - 5) Fitting lampu
  - 6) Lampu 5 watt
  - 7) Motor DC pada DVD internal

#### 3.5 Teknik Analisi Data

Teknik analisis data merupakan kriteria pengujian yang dilakukan peneliti untuk memperoleh data pada keseluruhan proses pada sistem yang dirancang. Kriteria pengujian dilakukan oleh peneliti untuk menyatakan bahwa sistem yang telah dibuat oleh peneliti dapat berjalan dengan baik dan dinyatakan berhasil atau gagal. Berikut tabel-tabel pengujian pada penelitian sistem kendali kelistrikan rumah tangga via android berbasis PLC.

#### 3.5.1 Kriteria Pengujian Perangkat Keras dan Perangkat Lunak

# 3.5.1.1 Pengujian Komunikasi PLC OMRON CS1G-H dengan *Router* Tenda W316R.

Pengujian komunikasi antara *Router* dan PLC ini bertujuan untuk mengetahui apakah alamat IP PLC dapat teregistrasi pada *router* melalui kabel *Ethernet*.

| No. | Pengujian Komunikasi       | Kriteria Pengujian   | Hasil Pengujian |
|-----|----------------------------|----------------------|-----------------|
|     | PLC Omron CS1G-H           | IP Address Terdaftar |                 |
| 1   | dengan <i>router</i> tenda | Di alamat            |                 |
|     | W316R                      | 192.168.0.102        |                 |

# Tabel 3.5 Pengujian Komunikasi Ethernet

# 3.5.1.2 Pengujian Input Pada Driver Relay

Pengujian *Input* pada *Rangkaian Driver* bertujuan untuk mengetahui Tegangan masukan yang diterima *Driver* apakah sesuai dan juga untuk mencegah dari tegangan berlebih yang masuk ke sistem.

 Tabel 3.6 Pengujian Input Driver

|     |                                      |                    | Hasil      |
|-----|--------------------------------------|--------------------|------------|
| No. | Tipe Input                           | Kriteria Pengujian | Pengukuran |
| 1   | terminal kontak lampu pada driver    | 220 VAC            |            |
| 2   | terminal kontak motor DC pada driver | 24 VDC             |            |
| 3   | input pada Coil Relay lamp 1         | 24 VDC             |            |
| 4   | input pada Coil Relay lamp 2         | 24 VDC             |            |
| 5   | input pada Coil Relay lamp 3         | 24 VDC             |            |
| 6   | Input pada Coil Relay lamp 4         | 24 VDC             |            |

| 7 | Input Pada Coil Relay door Open  | 24 VDC |  |
|---|----------------------------------|--------|--|
| 8 | input pada Coil Relay door Close | 24 VDC |  |

# 3.5.1.3 Pengujian Output Pada PLC OMRON CS1G-H

Pengujian *output* pada PLC OMRON CS1G-H bertujuan untuk mendeteksi apakah *output* bekerja sesuai sistem yang dirancang atau tidak. Selain itu pengujian ini bertujuan juga untuk menguji kegagalan sistem apabila *output* tidak sesuai dengan yang telah dirancang.

Tabel 3.7 Output pada Pin PLC OMRON CS1G-H

| No. | Tipe Output | Kriteria Pengujian | Hasil Pengukuran |
|-----|-------------|--------------------|------------------|
| 1   | Pin 1.00    | 24 VDC             |                  |
| 2   | pin 1.01    | 24 VDC             |                  |
| 3   | pin 1.02    | 24 VDC             |                  |
| 4   | pin 1.03    | 24 VDC             |                  |
| 5   | pin 1.04    | 24 VDC             |                  |
| 6   | pin 1.05    | 24 VDC             |                  |

# 3.5.1.4 Pengujian Koneksi WLAN dengan *Client* Menggunakan *Router* Tenda W316R

Pengujian Koneksi WLAN menggunakan *Router* Tenda W316R dilakukan untuk mengetahui seberapa jauh jangkauan kontrol antara *server* dan *client* karena simulasi alat ini dibuat *Local Network* maka pengujian jarak WLAN diperlukan.

| No. | Jarak (M)              | Kriteria<br>Pengujian | Hasil Pengujian |
|-----|------------------------|-----------------------|-----------------|
| 1   | 5                      | terkoneksi            |                 |
| 2   | 10                     | terkoneksi            |                 |
| 3   | 10 (terhalang dinding) | terkoneksi            |                 |
| 4   | 15                     | terkoneksi            |                 |
| 5   | 15 (terhalang dinding) | terkoneksi            |                 |
| 6   | 20                     | terkoneksi            |                 |
| 7   | 20 (terhalang dinding) | terkoneksi            |                 |
| 8   | 25                     | terkoneksi            |                 |
| 9   | 25 (terhalang dinding) | terkoneksi            |                 |
| 10  | 30                     | terkoneksi            |                 |
| 11  | 30 (terhalang dinding) | terkoneksi            |                 |
| 12  | 35                     | terkoneksi            |                 |

# Tabel 3.8 Pengujian Koneksi WLAN

# 3.5.1.5 Pengujian Rangkaian Relay

Pengujian *rangkaian Relay* dilakukan untuk mengetahui bagaimana cara kerja *relay* untuk mensaklar lampu dan motor DC pada rancangan sistem. Rangkaian *relay* di beri tegangan 24VDC keluaran dari PLC OMRON CS1G-H untuk mensaklar *coil*.

| No. | Relay diberikan 24 VDC | Kriteria Pengujian | Hasil Pengujian |
|-----|------------------------|--------------------|-----------------|
| 1   | <i>Relay</i> lamp 1    | dapat mengontak    |                 |
| 2   | <i>Relay</i> lamp 2    | dapat mengontak    |                 |
| 3   | <i>Relay</i> lamp 3    | dapat mengontak    |                 |
| 4   | <i>Relay</i> Lamp 4    | dapat mengontak    |                 |
| 5   | Relay door open        | dapat mengontak    |                 |
| 6   | Relay door close       | dapat mengontak    |                 |

Tabel 3.9 Pengujian Rangkaian Relay

#### 3.5.1.6 Pengujian Kendali via WEB

Pengujian kendali *via web* dilakukan untuk mengetahui apakah *web* telah terkoneksi ke PLC OMRON CS1G-H atau tidak. Bila telah terkoneksi dan dapat mengendalikan sistem kontrol yang dirancang maka dianggap penelitian ini berhasil.

| No. | Jenis Browser     | Kriteria Pengujian | Hasil Pengujian |
|-----|-------------------|--------------------|-----------------|
| 1   | internet explorer | dapat masuk ke     |                 |
|     | , f               | halaman <i>web</i> |                 |
| 2   |                   | dapat masuk ke     |                 |
| 2   | 2 mozila firefox  | halaman web        |                 |
| 2   | accala chroma     | dapat masuk ke     |                 |
| 3   | googie chrome     | halaman web        |                 |

Tabel 3.10 Pengujian Halaman Web

Tabel 3.11 Uji Kelayakan Sistem via WEB

|     |                 | Status Output |      |      |      |      |       |
|-----|-----------------|---------------|------|------|------|------|-------|
| No. | Tombol Perintah | Lamp          | Lamp | Lamp | Lamp | Door | Door  |
|     |                 | 1             | 2    | 3    | 4    | Open | Close |
| 1   | Lamp 1 ON       |               |      |      |      |      |       |
| 2   | Lamp 1 OFF      |               |      |      |      |      |       |
| 3   | Lamp 2 ON       |               |      |      |      |      |       |
| 4   | Lamp 2 OFF      |               |      |      |      |      |       |
| 5   | Lamp 3 ON       |               |      |      |      |      |       |
| 6   | Lamp 3 OFF      |               |      |      |      |      |       |
| 7   | Lamp 4 ON       |               |      |      |      |      |       |
| 9   | Lamp 4 OFF      |               |      |      |      |      |       |

| 10 | Door OPEN  |  |  |  |
|----|------------|--|--|--|
| 11 | Door CLOSE |  |  |  |

# 3.5.1.7 Pengujian Aplikasi Android

Pengujian Aplikasi *android* bertujuan untuk mengetahui apakah aplikasi telah otomatis men-*direct link web* sistem kontrol ketika di buka atau tidak. Apabila iya berarti aplikasi yang dirancang sesuai dengan kebutuhan sistem.

Tabel 3.12 Uji Kelayakan Aplikasi Android

| No. | Jenis Perintah                | Kriteria Pengujian                                                    | Hasil Pengujian |
|-----|-------------------------------|-----------------------------------------------------------------------|-----------------|
| 1   | SB "click to operate<br>home" | ketika ditekan men-<br><i>direct</i> ke halaman<br><i>web</i> kontrol |                 |

#### 3.5.2 Analisis kebutuhan Fungsional

Menyalakan lampu atau mematikannya masyarakat masih harus pergi ke tempat saklar dimana skalar itu dipasang, kemudian mematikannya secara manual.sehingga dibutuhkan sistem untuk mengendalikan kelistrikan rumah tersebut ddengan sebuah kontrol yg ada di genggaman pemilik rumah. Dengan mamanfaatkan kemajuan teknologi peneliti membuat sebuah rancangan sistem yang dapat memudahkan pemilik rumah dalam mengendalikan kelistrikan dirumahnya sendiri. Analisis kebutuhan dilakukan untuk menemukan rancangan suatu sistem yang akan dibuat.